### 國立澎湖科技大學網路選課簡介

- 一、請各位同學自行上網選課,或利用本校圖資館資訊組電腦教室上 網,並自行上網查看選課結果。
- 二、選課網址如下或由本校首頁快速連結「校務行政系統一」、「校務行 政系統二」及操作方式(如附件)。

\*校務行政資訊系統 http://210.70.253.4/

http://210.70.253.34/

- 三、建議您!個人密碼儘量不要讓他人知道並定時變更,避免被他人竄 改相關資料。
- 四、必修課程由教務處或進修推廣部預掛給各班學生;四技之通識課程 為必選課程,請同學自行選課;共同必修『英文』由通識中心分級 後統一交教務處課務組轉檔,新生毋需選課,請同學預留(按學院 時段開課)上課時間。
- 五、選課相關規定請參考<u>本校選課須知</u>(請逕行至教務處網頁--相關法 規參酌)。

\*四技一至三年級至少16~25學分。

\*四技四年級至少9~28學分。

- \*研究所一年級至少 4~18 學分,其他依各所規定。
- \*交換生、雙聯學制、出國進修、依「校外實習課程實施辦法」者, 得不受每學期上下修課學分限制。
- 六、選課操作或系統有問題時,請洽教務處課務組或進修推廣部。
  - ·日四技(分機1112);研究所一般生(分機1113)。
  - ·研究所在職生(分機1402);進修部(分機1402)。
- ※跨系(所)選課:請於加退選第二階段逕行上網選課(跨系、院、所 承認之外系學分數依各學制各級課程規劃表所訂)。

附件 ※網路選課操作方式

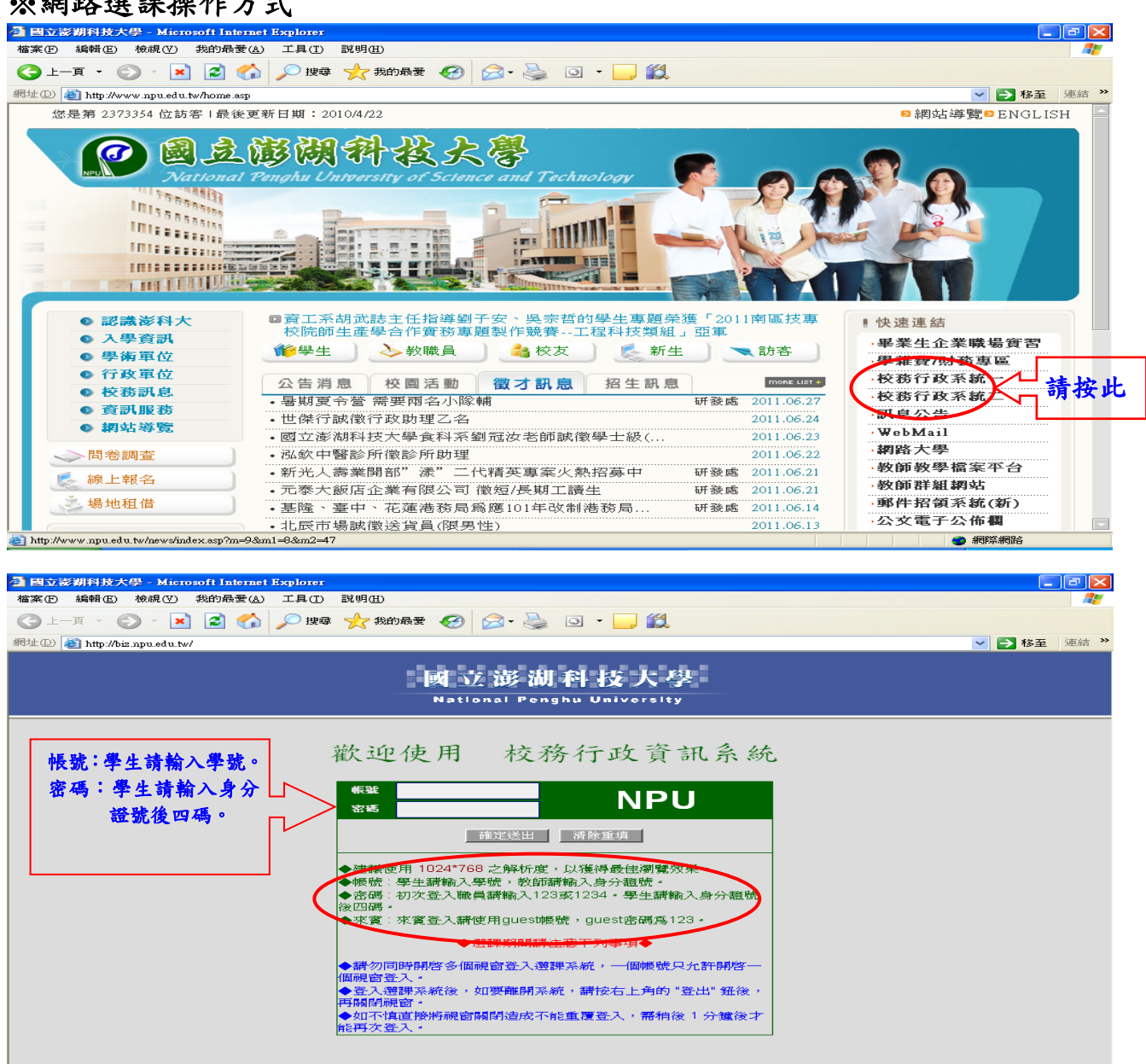

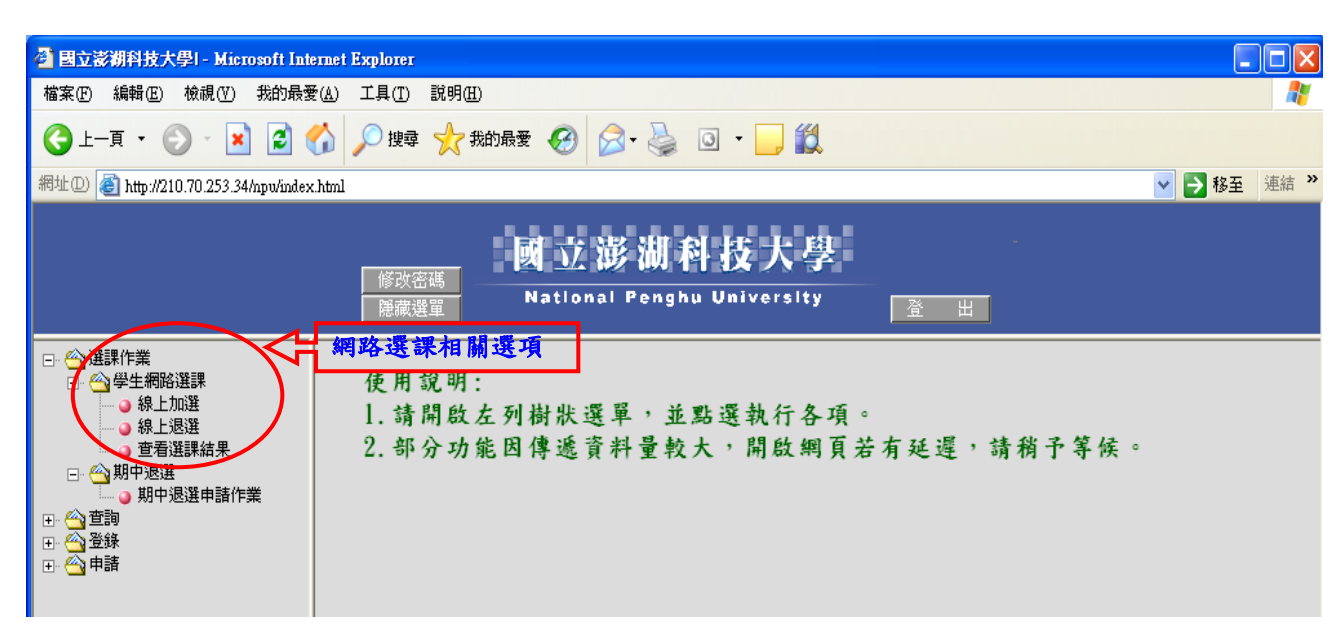

### 國立澎湖科技大學加退選課流程:

分二階段辦理(階段時程另行公告)並以e化(網路選課)為主:

- 第一階段:限原開課班級(系)學生選課(以採搶名額方式進行,選課額滿為 止)。
- 2. 第二階段:開放跨系所及通識課程跨學院、跨年級學生選課(以採搶名額方式 進行,選課額滿為止)。
  - \*本校選課須知第六條已修正通過:跨系〈院、所〉選課於加退選期間開放網 路選課;跨系、院、所承認之外系學分數依各學制各級課程規劃表所訂。 暑修、學程、輔系、雙主修、延修生、校際選課或經查無法網路選課者受理 人工加退選(如學年課或跨學年課成績 40 分以下被擋修者)。
  - \*系所開課定上課人數時,需確實核對各級課程規劃表,考量因課程規劃異動 後重補修生之需求及參酌隨低班附讀調查表並衡量轉學、轉系、復學生人數 調整開課人數上限。
  - \*各系開設之專業科目,選課人數逾上限學生無法網路加選時之因應措施:
    - 各系所及該科目授課教師衡量學生需求及上課教室、教學品質等因素後提高上限人數,授課教師可先電話通知課務組更改系統人數設定,系統人數設定提高學生即可網路加選,之後再請學系助理更改開課表人數後請主管核章。
    - 於加退選最後一天受理<u>轉學、轉系、復學生及大四應屆畢業生因</u>『必修』
       科目人數額滿,而該科目授課教師同意加收之人工加選申請單。

\*限必修科目

# 國立澎湖科技大學學生加退選課作業流程

辦理方式分: 一

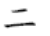

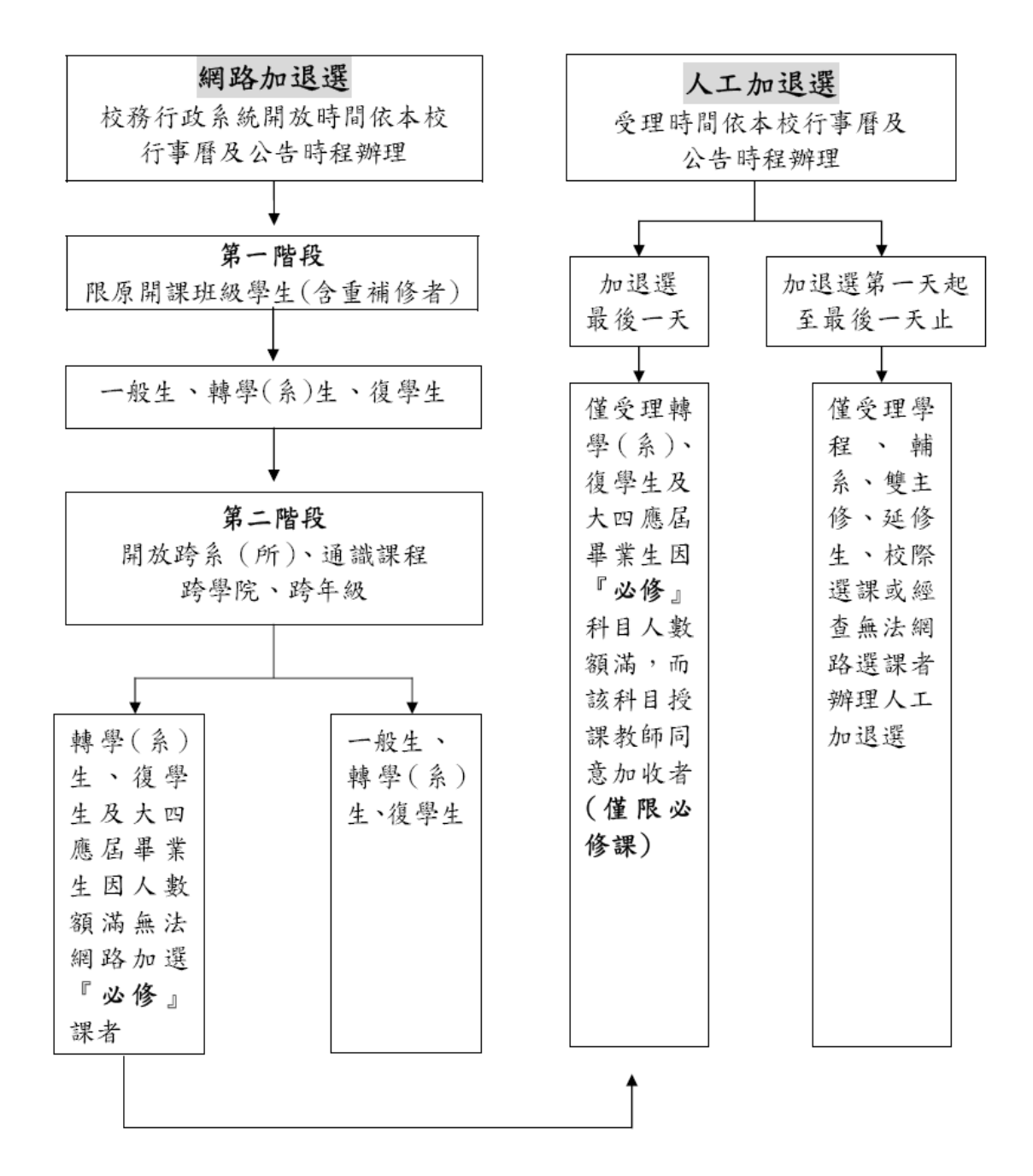

校務行政資訊系統網路加退選操作手册

# ■登入系統畫面

### ◎登入畫面

- ◆畫面說明:
- Page1 登入畫面

| 國立澎湖科技大學<br>National Penghu University                                                                                                    |  |
|----------------------------------------------------------------------------------------------------|--|
| 歡迎使用 校務行政資訊系統                                                                                                    |  |
| (f)就<br>密碼 00000                                                                                                    |  |
| 確定送出 清除重填                                                                                                    |  |
| <ul> <li>◆連議使用 1024*768 之解析度,以獲得最佳瀏覽效果。</li> <li>◆帳號:學生講輸入學號,教師請輸入身分證號。</li> <li>◆密碼:初次登入職員請輸入123或1234。學生請輸入身分證號後四碼。</li> <li>◆來賓:來賓登入請使用guest噘號,guest密碼爲123。</li> </ul>   |  |
| <ul> <li>◆遭課期間講注意下列事項◆</li> <li>◆請勿同時開啓多個硯窗登入選課系統,一個帳號只允許開啓一個硯窗登入。</li> <li>◆登入選課系統後,如要離開系統,請按右上角的 "登出" 鈕後,再關閉硯窗。</li> <li>◆如不慎直接將硯窗關閉造成不能重覆登入,需稍後 1 分鐘後才能再次登入。</li> </ul> |  |
|                                                                                                    |  |

- 步驟1. 輸入帳號(教師請輸入身份証字號、學生請輸入學號)、密碼。
- 步驟 2. 來賓、應聘者使用 guest 帳號, 密碼 123。
- 步驟 3. 輸入完畢後,按下「確定送出」鈕,即進入本系統。

# ■線上加選

### ◎功能清單:

### ◆畫面說明:

Page1 學生點選課作業

|                                                                                                    | 修改密碼<br>隱藏選單                        | 國立澎湖科技大學<br>National Penghu University | 97學年度第1學期<br> |
|----------------------------------------------------------------------------------------------------|-------------------------------------|----------------------------------------|---------------|
| □       · 選課作業         ●       線上加選         ●       線上週選         ●       雪道選課結果         ●       雪道選課結果         ●       ●         ●       雪道選課結果         ●       ●         ●       ●         ●       ●         ●       ●         ●       ●         ●       ●         ●       ●         ●       ●         ●       ●         ●       ●         ●       ●         ●       ●         ●       ●         ●       ●         ●       ●         ●       ●         ●       ●         ●       ●         ●       ●         ●       ●         ●       ●         ●       ●         ●       ●         ●       ●         ●       ●         ●       ●         ●       ●         ●       ●         ●       ●         ●       ●         ●       ● | 使用說明:<br>1.請開啟左列樹狀選單<br>2.部分功能因傳遞資未 | ▶ 並點選執行各項。<br>斗量較大,開啟網頁若有延遲,請          | 稍予等候。         |
|                                                                                                    |                                     |                                        |               |

步驟1. 學生以自己的學號登入系統進行選課作業。

步驟 2. 點選「線上加選」進入選課流程。

備註1. 選課流程:選擇課程類別 ->勾選欲選課程 ->選擇送出->檢視選課結果。

備註 2. 選課順序為:初選、第一階段加選、第二階段加選。

# ◎網路選課-線上加選作業-初選

#### ◆畫面說明:

Page2-1 選取欲選課程類別

| 修改密碼<br>顯示選單                                                                            | 國立澎湖科技大學 96号年度第1号期<br>National Penghu University 產出             |
|-----------------------------------------------------------------------------------------|-----------------------------------------------------------------|
|                                                                                         | 網路選課一線上加選作業                                                     |
| * 網路加退選分二階段:<br>第一階段-限原閣課班級(單位)學生;第二<br>* 跨系所選課前諸查證各級課程規劃表,所<br>* 轉(復)學生欲補修轉入(復學)前課程者,言 | 二階段 - 開放跨系所、通識課程跨學院、跨年級學生。<br>選課程是否承認為本系畢業學分。<br>請於加退選期間逐行上網選課。 |
| 請選擇要加難的課程類別:                                                                            |                                                                 |
| 一般課程:                                                                                   | 本班選修科目 低修高年級科目                                                  |
| 通識課程:                                                                                   | 全部科目 👽 查詢 四技、二技通識課程為必選科目!                                       |
| <b>證</b> 音課程:                                                                           | 體育課                                                             |
|                                                                                         |                                                                 |
| 完成                                                                                      | 😜 網際網路 🔍 100% 👻                                                 |

備註1. 依類別選擇分類按鈕,共計「一般課程」「通識課程」「體育課程」三項分類。

備註 2. 點擊不同課程類別按鈕進入下一步各分類選課畫面。

# Page2-2 線上加選作業

|                         | 修改密碼<br>顯示選單 National Penghu University 登出                                                                                                    |           |         |     |     |     |     |      |     |        |      |      |    |      |
|-------------------------|----------------------------------------------------------------------------------------------------|-----------|---------|-----|-----|-----|-----|------|-----|--------|------|------|----|------|
|                         |                                                                                                    |           | 網路      | 各選言 | 果一主 | 通識課 | 程線  | 上加選作 | 業   |        |      |      |    |      |
| 諸選擇要加選的科目:<br>回上一頁 確定送出 |                                                                                                    |           |         |     |     |     |     |      |     |        |      |      |    |      |
| 加選                      | 選課代號                                                                                                    | 科目        | 班級      | 學分  | 分組  | 必選修 | 開課別 | 課程類別 | 教師  | 時間     | 上限人數 | 下限人數 | 備註 | 實收人數 |
|                         | 0481                                                                                                    | 生態與保育     | 日間部通識班一 | 2.0 | 01  | 選修  | 學期  | 自然科學 | 施志昀 | (二)1-2 | 50   | 10   |    |      |
|                         | 0482                                                                                                    | 自然科學概論    | 日間部通識班一 | 2.0 | 01  | 選修  | 學期  | 自然科學 | 顏永昌 | (二)1-2 | 50   | 10   |    |      |
|                         | 0492                                                                                                    | 流行文化與當代藝術 | 日間部通識班一 | 2.0 | 02  | 選修  | 學期  | 人文藝術 | 陳美瑤 | (二)1-2 | 50   | 10   |    |      |
|                         | 0567                                                                                                    | 國際關係      | 日間部通識班一 | 2.0 | 01  | 選修  | 學期  | 社會科學 | 林長安 | (二)1-2 | 50   | 10   |    |      |
|                         | 0.507         Extratinguity         Cliginguity         2.0         01         速度         学校         低量件学         体技女         ()/-2         50         10 |           |         |     |     |     |     |      |     |        |      |      |    |      |
|                         |                                                                                                    |           |         |     |     |     |     |      |     |        |      |      |    |      |
|                         |                                                                                                    |           |         |     |     |     |     |      |     |        |      |      |    |      |

- 備註1. 學生可檢視課程「學分」、「開課別」、「教師」、「時間」、「上下限人數」、「實收人數」 以決定選擇科目。
- 備註 2. 於每筆科目紀錄最左邊對核取方塊勾選即算選取該科目。
- 備註 3. 勾選欲選科目,選「確定送出」將個人選課資訊送出存檔。

Page2-3 初選結果顯示 A:

|                                   |                        | 修改密<br>顯示選                        | 馮<br>單           |                         | Natio                                       | 澎泪<br>nal Pe            | <b>川 科  </b><br><sup>nghu Ui</sup> | 支大<br>niversi                  | 學<br>'Y            | <b>96學年</b><br>登               | 度第1<br>出 | 學期              |                    |       |
|-----------------------------------|------------------------|-----------------------------------|------------------|-------------------------|---------------------------------------------|-------------------------|------------------------------------|--------------------------------|--------------------|--------------------------------|----------|-----------------|--------------------|-------|
|                                   |                        | <b>國</b> 力                        | L澎i              | 朝科:                     | 技大學                                         | 學 九                     | 十六學                                | 年度第                            | 一号                 | - 期初選                          |          |                 |                    |       |
| 目前登錄結果(未篩選)                       |                        |                                   |                  |                         |                                             |                         |                                    |                                |                    |                                |          |                 |                    |       |
|                                   |                        |                                   |                  |                         |                                             |                         |                                    |                                |                    |                                |          |                 |                    |       |
|                                   |                        |                                   |                  |                         |                                             |                         |                                    |                                |                    |                                |          |                 |                    |       |
| I                                 |                        |                                   |                  |                         |                                             |                         |                                    |                                |                    |                                |          |                 |                    |       |
| 1                                 |                        |                                   |                  |                         |                                             |                         |                                    |                                |                    |                                |          |                 |                    |       |
|                                   |                        |                                   |                  |                         |                                             |                         |                                    |                                |                    |                                |          |                 |                    |       |
|                                   |                        |                                   |                  |                         |                                             |                         |                                    |                                |                    |                                |          |                 |                    |       |
| 國立澎湖科技大學 九十六學年度第一學期初選             |                        |                                   |                  |                         |                                             |                         |                                    |                                |                    |                                |          |                 |                    |       |
|                                   |                        | 定 <u>國</u>                        | - 139 1          |                         |                                             |                         |                                    |                                |                    |                                |          |                 |                    |       |
|                                   |                        | 应<br>因<br>二                       | - 139 1          |                         |                                             | 目前登錄                    | 結果(未篩選                             | l)                             |                    |                                |          |                 |                    |       |
| 選課代號                              | 料目                     | 國力                                | 分組               | 學分                      | 必選修                                         | 目前登錄<br>開課別             | 結果(未篩選<br>課程類別                     | )<br>教師                        | 教室                 | 時間                             | 備註       | 重修_學年           | 重修_學期              | 重修_科目 |
| 選課代號<br>0124                      | 科目<br>單晶片應用            | 図 立<br>班級<br>日四技資工系三甲             | 分組<br>01         | <b>學</b> 分<br>3.0       | 必 <u>選修</u><br>選修                           | 目前登錄<br>開課別<br>學期       | 結果(未篩選<br>課程類別<br>専業選修             | <ul> <li>教師<br/>楊昌益</li> </ul> | 教室<br>D405         | <del>時間</del><br>(二)8(三)1-2    | 備註       | 重修_學年<br>0      | <u>重修_</u> 學期<br>0 | 重修_科目 |
| <mark>選課代號</mark><br>0124<br>0129 | 科目<br>單晶片應用<br>路由協定與狙態 | 図 1<br>班級<br>日四技資工系三甲<br>日四技資工系三甲 | · 分組<br>01<br>01 | <b>學分</b><br>3.0<br>3.0 | <ul><li>必選修</li><li>選修</li><li>選修</li></ul> | 日前登錄<br>開課別<br>學期<br>學期 | 結果(未篩選<br>課程類別<br>専業選修<br>専業選修     | )<br>教師<br>楊昌益<br>楊慶裕          | 教室<br>D405<br>D317 | 時間<br>(二)8(三)1-2<br>(一)7-8(二)1 | 備註       | 重修_學年<br>0<br>0 | 重修_學期<br>0<br>0    | 重修_科目 |

# Page3-1 選取課程類別

|     | 修改密碼<br>顯示選單                                                                                                    | 國立澎湖科技大學<br>National Penghu University 產出                        |
|-----|----------------------------------------------------------------------------------------------------|------------------------------------------------------------------|
|     |                                                                                                    | 網路選課一線上加選作業                                                      |
|     | <ul> <li>* 網路加退進分二階段:<br/>第一階段 - 限原開課班級(單位)學生;第</li> <li>* 跨系所選課前諸查證各級課程規劃表,所</li> <li>* 轉(復)學生欲補修轉入(復學)前課程者,</li> </ul> | 二階段 - 開放跨系所、通識課程跨學院、跨年級學生。<br>f選課程是否承認為本系畢業學分。<br>諸於加遇選期間運行上網選課。 |
|     | 一般課程:                                                                                                    | 本班選修科目     系科選修科目                                                |
|     | 通識課程:                                                                                                    | ▲ 查詢 四技、二技通識課程為必選科目!                                             |
|     | 重修(補修)科目:                                                                                                    |                                                                  |
|     | <b>體育課程</b> :                                                                                                    | 體育課                                                              |
|     |                                                                                                    |                                                                  |
| 借註1 | 依暂别選擇分類按鈕                                                                                                    | , 土計「一船課程」「通識課程」「體育課程」「重修(補修)科目                                  |

- 備註Ⅰ. 依賴別選擇分類按鈕,共計「 一般禄在」"迪藏禄在」" 膻月禄在」" 里修( 佣修) 杆日 」 四項分類。
- 備註 2. 點擊不同課程類別按鈕進入下一步各分類選課畫面。備註 3. 若學生需選擇重補修特定課程,可在第一階段加退選本畫面進行選修。
- 備註4. 重補修科目可分成專業必修與共同科兩類供點選。

# Page3-2 線上加選作業(重修專業必修科目)

|                            | 更大の勢力が日日 |        | 網路       | 選課  | - 重1 | 參專業  | 必修  | 科目線上 | 加選化 | 乍業     |      |      |    |      |
|----------------------------|----------|--------|----------|-----|------|------|-----|------|-----|--------|------|------|----|------|
| 資通学表別1進10/4日・<br>回上一頁 確定送出 |          |        |          |     |      |      |     |      |     |        |      |      |    |      |
| 加選                         | 選課代號     | 科目     | 斑級       | 學分  | 分組   | 必選修  | 開課別 | 課程類別 | 教師  | 時間     | 上限人數 | 下限人數 | 備註 | 宙收人數 |
|                            | 0083     | 計算機概論  | 日四技資管系一甲 | 3.0 | 01   | 必修   | 學期  | 專業必修 | 陳建亮 | (—)6-8 | 60   | 10   |    |      |
|                            | 0085     | 程式設計   | 日四技資管系一甲 | 3.0 | 01   | 必修   | 學期  | 專業必修 | 高國元 | (五)5-8 | 60   | 10   |    |      |
|                            | 0088     | 微積分(一) | 日四技資管系一甲 | 2.0 | 01   | 必修   | 學期  | 專業必修 | 高國元 | (三)5-6 | 60   | 10   |    |      |
|                            | 0086     | 會計學    | 日四技資管系一甲 | 3.0 | 01   | 必修   | 學期  | 專業必修 | 許明峰 | (二)2-4 | 60   | 10   |    |      |
|                            | 0087     | 管理學    | 日四技資管系一甲 | 3.0 | 01   | 必修   | 學期  | 院定必修 | 林永清 | (二)6-8 | 60   | 10   |    |      |
|                            |          |        |          |     | ļ    | 回上一頁 | 確定  | 送出   |     |        |      |      |    |      |
|                            |          |        |          |     |      |      |     |      |     |        |      |      |    |      |
|                            |          |        |          |     |      |      |     |      |     |        |      |      |    |      |

- 備註1. 同初選選課畫面,學生可依每筆紀錄訊息根據需要勾選左邊「加選」鍵,做勾選。備註2. 如欲返回上頁重選選課類別可按下「回上一頁」。
- 備註 3. 如填寫完成後,可按下「確定送出」。
- 備註4. 本畫面為重修專業必修科目之選課畫面。

|      |         | 修改密<br>顯示選 | 碼  | 1   | Nati | 了澎<br>onal l | 湖 斥<br>Penghi | 技丿<br>  Univer | 、學<br>sity | <mark>96</mark> | 學年度第1學<br>登一出 | Ш<br>Ш |       |      |
|------|---------|------------|----|-----|------|--------------|---------------|----------------|------------|-----------------|---------------|--------|-------|------|
|      |         | 國立         | 澎湖 | 科技  | 支大:  | <b>睾</b> 九   | + ; 4         | 擊年度第           | 第一學,       | 胡加吉             | 長選            |        |       |      |
|      |         |            |    |     |      |              |               |                |            |                 |               |        |       |      |
| 2    |         |            |    |     |      |              | 雞課結果          |                |            |                 |               |        |       |      |
| 選課代號 | 科目      | 班級         | 分組 | 學分  | 小時   | 必選修          | 開課別           | 課程類別           | 敎師         | 教室              | 時間            | 重修_年   | 重修_學期 | 重修科目 |
| 0092 | 統計學     | 日四技資管系二甲   | 01 | 3.0 | 3.0  | 必修           | 學年            | 専業必修           | 黄國光        | E610            | ()2-4         |        |       |      |
| 0090 | 軍訓      | 日四技資管系二甲   | 01 | 0   | 2.0  | 必修           | 學年            | 共同科目           | 軍訓教師       | E402            | ()7-8         |        |       |      |
| 0567 | 國際關係    | 日間部通識班一    | 01 | 2.0 | 2.0  | 選修           | 學期            | 社會科學           | 林長安        | E402            | (二)1-2        |        |       |      |
| 0096 | 行動多媒體應用 | 日四技資管系二甲   | 01 | 2.0 | 2.0  | 選修           | 學期            | 専業選修           | 莊巧華        | E607            | (二)3-4        |        |       |      |
| 0093 | 視窗程式設計  | 日四技資管系二甲   | 01 | 3.0 | 4.0  | 必修           | 學期            | 専業必修           | 黄志文        | E607            | (二)5-6(四)3-4  |        |       |      |
| 0556 | 體育-籃球   | 日間部體育班一    | 05 | 1.0 | 2.0  | 必修           | 學年            | 體育             | 黄銘廣        |                 | (二)7-8        |        |       |      |
| 0609 | 服務教育    | 日四技資管系二甲   | 01 | 0   | 1.0  | 必修           | 跨學年           | 共同科目           | 通識中心       |                 | (三)4          |        |       |      |
| 0081 | 軍訓      | 日四技資管系一甲   | 01 | 0   | 2.0  | 必修           | 學年            | 共同科目           | 軍訓教師       | E404            | (三)7-8        |        |       | 2    |
| 0091 | 財務管理    | 日四技資管系二甲   | 01 | 3.0 | 3.0  | 必修           | 學期            | 專業必修           | 許明峰        | E610            | (五)2-4        |        |       |      |
| 0095 | 網路行銷    | 日四技資管系二甲   | 01 | 3.0 | 3.0  | 選修           | 學期            | 専業選修           | 陳宜豪        | E610            | (五)5-7        |        |       |      |
| 0094 | 經濟學     | 日四技資管系二甲   | 01 | 3.0 | 3.0  | 必修           | 學年            | 専業必修           | 陳宜豪        | E609            | (四)5-7        |        |       |      |
|      |         |            |    |     |      |              |               |                |            |                 |               |        |       |      |

備註1. 與初選結果相同,選課結果依學生勾選項目顯示在畫面上。

### Page4-1 選取課程類別

| 修改密碼<br>顯示選單                                                                                            | 國立澎湖科技大學 96學年度第1學期<br>National Penghu University 產世               |
|----------------------------------------------------------------------------------------------------|-------------------------------------------------------------------|
|                                                                                                    | 網路選課一線上加選作業                                                       |
| * 網路加退選分二階段:<br>第一階段 - 限原開課班級(單位)學生;第<br>* 跨系所選課前請查證各級課程規劃表,所<br>* 轉(度)學生欲補修轉入(逐學)前課程者,<br>請選擇要加選的課程類別: | 二階段 - 開放跨系所、通識課程跨學院、跨年級學生。<br>fi選課程是否承認為本系畢業學分。<br>請於加退選期間運行上網選課。 |
| 一般課程:                                                                                                   | 本班選修科目    乐科選修科目    低修高年級科目                                       |
| 跨選科目:                                                                                                   | 外語系                                                               |
| 共同科目跨選:                                                                                                 | 物流系 💽 查詢                                                          |
| 通識課程:                                                                                                   | 全部科目 <li>查詢 四技、二技通識課程寫必選科目!</li> <li>通識課程跨修</li>                  |
| 重修(補修)科目:                                                                                               | 專業 必修科目 資管系 ♥ 年級:1 ♥ 共同科                                          |
| 體育課程:                                                                                                   | 體育課                                                               |
|                                                                                                    |                                                                   |

- 備註1. 依類別選擇分類按鈕,共計「一般課程」「通識課程」「體育課程」「重修(補修)科 目」「跨選科目」「共同科目跨選」六項分類。
- 備註 2. 點擊不同課程類別按鈕進入下一步各分類選課畫面。
- 備註 3. 除可重補修外,本階段開放跨選科目與共同科目跨選等兩項選課,

# Page4-2 線上加選作業(重修專業必修科目)

|     |       |         | 顯示選單     |     | atior | iai re | ngnu v  | miversit | y    | 登出         |      |      |    |              |
|-----|-------|---------|----------|-----|-------|--------|---------|----------|------|------------|------|------|----|--------------|
|     |       |         |          |     |       |        |         |          |      |            |      |      |    |              |
|     |       |         | 網路運      | 課-  |       | 般課程    | 1(跨过    | 建)線上;    | 加選作美 | ξ.         |      |      |    |              |
| 諸選擇 | 要加選的科 | 目:      |          |     | 1017  | 1      | 1 7年1年1 | また       |      |            |      |      |    |              |
| 加選  | 選課代號  | 科目      | 班級       | 學分  | 分組    | 必選修    | 開課別     | 課程類別     | 教師   | 時間         | 上限人數 | 下限人數 | 備註 | <b>宙</b> 收人數 |
|     | 0177  | 多媒體英文   | 日四技外語系一甲 | 1.0 | 01    | 必修     | 學年      | 校定必修     | 譚峻濱  | (二)3-4     | 60   | 10   |    |              |
|     | 0176  | 英文文法與修辭 | 日四技外語系一甲 | 2.0 | 01    | 必修     | 學年      | 校定必修     | 吳敏華  | (二)5-6     | 60   | 10   |    |              |
|     | 0170  | 英文閱讀    | 日四技外語系一甲 | 2.0 | 01    | 必修     | 學年      | 校定必修     | 王月秋  | (三)1-2     | 60   | 10   |    |              |
|     | 0175  | 英語發音語音學 | 日四技外語系一甲 | 2.0 | 01    | 必修     | 學年      | 校定必修     | 李陳鴻  | (五)7-8     | 60   | 10   |    |              |
|     | 0174  | 英語聽講    | 日四技外語系一甲 | 1.0 | 01    | 必修     | 學年      | 校定必修     | 洪芙蓉  | (三)5-6     | 60   | 10   |    |              |
|     | 0168  | 軍訓      | 日四技外語系一甲 | 0   | 01    | 必修     | 學年      | 共同科目     | 軍訓教師 | (五)5-6     | 60   | 10   |    |              |
|     | 0172  | 國文      | 日四技外語系一甲 | 3.0 | 01    | 必修     | 學年      | 共同科目     | 陳禮彰  | (一)6(四)7-8 | 60   | 10   |    |              |
|     | 0180  | 基礎英文寫作  | 日四技外語系一甲 | 2.0 | 01    | 必修     | 學年      | 校定必修     | 駱藝瑄  | (二)7-8     | 40   | 10   |    |              |

國立澎湖科技大學 555年度第155期

| 修改密碼<br>顯示選單 | National Penghu University | <br>登出 |
|--------------|----------------------------|--------|
| 網路           | 選課-共同科目(跨選)線上加選            | 作業     |
|              |                            |        |

**國 立 澎 湖 科 技 大 學** 96号年度第1号期

|    |      |       |          |     |    |     | 一頁  | 確定送出 | · · · · · · · · · · · · · · · · · · · |            |      |      |    |      |
|----|------|-------|----------|-----|----|-----|-----|------|---------------------------------------|------------|------|------|----|------|
| 加選 | 選課代號 | 科目    | 斑級       | 學分  | 分組 | 必選修 | 開課別 | 課程類別 | 教師                                    | 時間         | 上限人數 | 下限人數 | 備註 | 實收人數 |
|    | 0540 | 英文(一) | 日間部通識班三  | 3.0 | 10 | 必修  | 學期  | 共同科目 | 游郁馨                                   | (一)5(四)3-4 | 60   | 10   |    |      |
|    | 0541 | 英文(一) | 日間部通識班三  | 3.0 | 11 | 必修  | 學期  | 共同科目 | 陳鈺璽                                   | (一)5(四)3-4 | 60   | 10   |    |      |
|    | 0542 | 英文(一) | 日間部通識班三  | 3.0 | 12 | 必修  | 學期  | 共同科目 | 王貞娸                                   | (一)5(四)3-4 | 60   | 10   |    |      |
|    | 0543 | 英文(一) | 日間部通識班三  | 3.0 | 13 | 必修  | 學期  | 共同科目 | 鄭英雪                                   | (一)5(四)3-4 | 60   | 10   |    |      |
|    | 0046 | 軍訓    | 日四技航管系一甲 | 0   | 01 | 必修  | 學年  | 共同科目 | 軍訓教師                                  | (三)1-2     | 60   | 10   |    |      |
|    | 0050 | 國文    | 日四技航管系一甲 | 3.0 | 01 | 必修  | 學年  | 共同科目 | 姜佩君                                   | (—)6-8     | 60   | 10   |    |      |
|    | 0047 | 體育    | 日四技航管系一甲 | 1.0 | 01 | 必修  | 學年  | 共同科目 | 黄友銘                                   | (二)3-4     | 60   | 10   |    |      |
|    | 0608 | 服務教育  | 日四技航管系二甲 | 0   | 01 | 必修  | 跨學年 | 共同科目 | 通識中心                                  | (三)4       | 60   | 10   |    |      |
|    | 0055 | 軍訓    | 日四技航管系二甲 | 0   | 01 | 必修  | 學年  | 共同科目 | 軍訓教師                                  | (—)7-8     | 60   | 10   |    |      |

- 備註1. 學生可依需求做跨選共同科目、跨選一般課程的加選。
- 備註2. 如欲返回上頁重選選課類別可按下「回上一頁」。
- 備註 3. 如填寫完成後,可按下「確定送出」。

i 諸選擇要加選的科目:

|      |                     | 修改密<br>  顯示選 | ·碼<br>:單 |     | 权<br>Nati | 之影<br>onal l | 湖 斥<br>Penghu  | 技丿<br>  Univer | 、學<br>sity | 96   | 學年度第1 <b>學</b> | <b>期</b> |       |      |  |  |
|------|---------------------|--------------|----------|-----|-----------|--------------|----------------|----------------|------------|------|----------------|----------|-------|------|--|--|
|      |                     | 國立澎湖科        | 技大       | 學   | 九十        | ·六學          | 年度             | 第一學員           | 期加退到       | 蹇(允  | 許跨系所           | )        |       |      |  |  |
|      |                     |              |          |     |           |              | 選課結果           |                |            |      |                |          |       |      |  |  |
| 選課代號 | 科目                  | 班級           | 分組       | 學分  | 小時        | 必選修          | 開課別            | 課程類別           | 教師         | 教室   | 時間             | 重修_年     | 重修_學期 | 重修科目 |  |  |
| 0092 | 統計學                 | 日四技資管系二甲     | 01       | 3.0 | 3.0       | 必修           | 學年             | 専業必修           | 黄國光        | E610 | ()2-4          |          |       |      |  |  |
| 0090 | 軍訓                  | 日四技資管系二甲     | 01       | 0   | 2.0       | 必修           | 學年             | 共同科目           | 軍訓教師       | E402 | (—)7-8         |          |       |      |  |  |
| 0096 | 行動多媒體應用             | 日四技資管系二甲     | 01       | 2.0 | 2.0       | 選修           | 學期             | 専業選修           | 莊巧華        | E607 | (二)3-4         |          |       |      |  |  |
| 0093 | 視窗程式設計              | 日四技資管系二甲     | 01       | 3.0 | 4.0       | 必修           | 學期             | 専業必修           | 黄志文        | E607 | (二)5-6(四)3-4   |          |       |      |  |  |
| 0556 | 體育-籃球               | 日間部體育班一      | 05       | 1.0 | 2.0       | 必修           | 學年             | 體育             | 黄銘廣        |      | (二)7-8         |          |       |      |  |  |
| 0609 | 服務教育                | 日四技資管系二甲     | 01       | 0   | 1.0       | 必修           | 跨學年            | 共同科目           | 通識中心       |      | (三)4           |          |       |      |  |  |
| 0091 | 財務管理                | 日四技資管系二甲     | 01       | 3.0 | 3.0       | 必修           | 學期             | 専業必修           | 許明峰        | E610 | (五)2-4         |          |       |      |  |  |
| 0095 | 網路行銷                | 日四技資管系二甲     | 01       | 3.0 | 3.0       | 選修           | 學期             | 専業選修           | 陳宜豪        | E610 | (五)5-7         |          |       |      |  |  |
| 0004 | 經濟學                 | 日四技資管系二甲     | 01       | 3.0 | 3.0       | 必修           | 學年             | 專業必修           | 陳宜豪        | E609 | (四)5-7         |          |       |      |  |  |
| 0094 | 總學分數(不含抵免科目): 18.00 |              |          |     |           |              | 剩餘可選學分數: 07.00 |                |            |      |                |          |       |      |  |  |

備註1. 與初選結果相同,選課結果依學生勾選項目顯示在畫面上。

備註 2. 第二階段選課結果畫面在標題處顯示「允許跨系所」。

# ■線上退選

### ◎功能清單

◆畫面說明:

Pagel 學生點選課作業

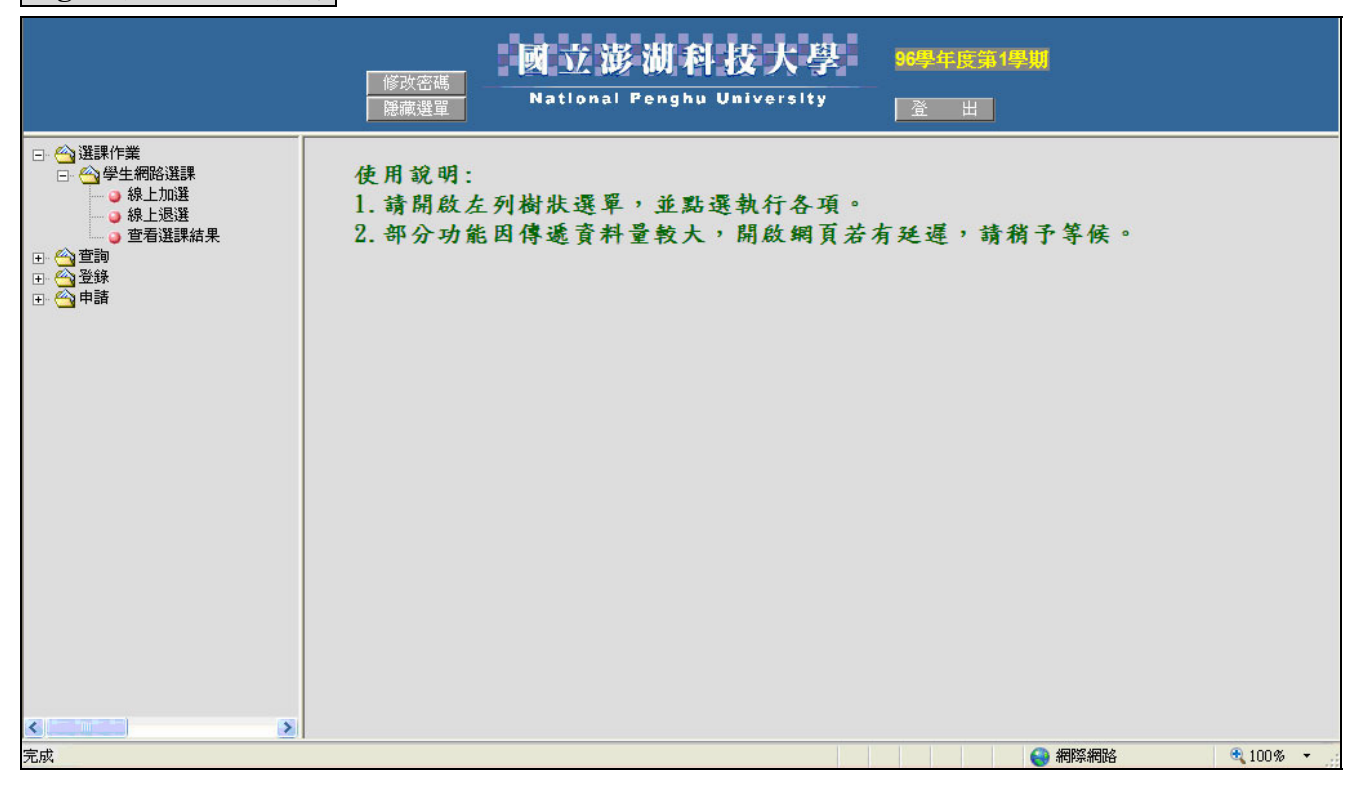

步驟1. 學生以自己帳號登入系統。

步驟 2. 選擇線上退選作業。

備註1. 退選流程:選擇課程科目 ->勾選欲退選課程 ->選擇送出->檢視選課結果。

Page2-1 選取欲退選課程

|                     |         | 修改著<br>顯示選 | 碼  |     | Nati | onall        | Penghi | u Univer     | sity | -    | ž 11         |      |       |      |  |
|---------------------|---------|------------|----|-----|------|--------------|--------|--------------|------|------|--------------|------|-------|------|--|
|                     |         | 國立         | 澎湖 | 用科技 | 支大:  | 學 九          | +:-    | <b>▶</b> 年度第 | 第一學; | 明加す  | 退選           |      |       |      |  |
|                     |         |            |    |     |      |              | 湖調料音   |              |      |      |              |      |       |      |  |
| 選課代號                | 科目      | 班級         | 分組 | 學分  | 小時   | 必選修          | 開課別    | 課程類別         | 教師   | 教室   | 時間           | 重修_年 | 重修_學期 | 重修科目 |  |
| 0092                | 統計學     | 日四技資管系二甲   | 01 | 3.0 | 3.0  | 必修           | 學年     | 専業必修         | 黄國光  | E610 | ()2-4        |      |       |      |  |
| 0090                | 軍訓      | 日四技資管系二甲   | 01 | 0   | 2.0  | 必修           | 學年     | 共同科目         | 軍訓教師 | E402 | (            |      |       |      |  |
| 0567                | 國際關係    | 日間部通識班一    | 01 | 2.0 | 2.0  | 選修           | 學期     | 社會科學         | 林長安  | E402 | (二)1-2       |      |       |      |  |
| 0096                | 行動多媒體應用 | 日四技資管系二甲   | 01 | 2.0 | 2.0  | 選修           | 學期     | 専業選修         | 莊巧華  | E607 | (二)3-4       |      |       |      |  |
| 0093                | 視窗程式設計  | 日四技資管系二甲   | 01 | 3.0 | 4.0  | 必修           | 學期     | 專業必修         | 黄志文  | E607 | (二)5-6(四)3-4 |      |       |      |  |
| 0556                | 體育-籃球   | 日間部體育班一    | 05 | 1.0 | 2.0  | 必修           | 學年     | 體育           | 黄銘廣  |      | (二)7-8       |      |       |      |  |
| 0609                | 服務教育    | 日四技資管系二甲   | 01 | 0   | 1.0  | 必修           | 跨學年    | 共同科目         | 通識中心 |      | (三)4         |      |       |      |  |
| 0081                | 軍訓      | 日四技資管系一甲   | 01 | 0   | 2.0  | 必修           | 學年     | 共同科目         | 軍訓教師 | E404 | (三)7-8       |      |       |      |  |
| 0091                | 財務管理    | 日四技資管系二甲   | 01 | 3.0 | 3.0  | 必修           | 學期     | 専業必修         | 許明峰  | E610 | (五)2-4       |      |       |      |  |
| 0095                | 網路行銷    | 日四技資管系二甲   | 01 | 3.0 | 3.0  | 選修           | 學期     | 専業選修         | 陳宜豪  | E610 | (五)5-7       |      |       |      |  |
| 0094                | 經濟學     | 日四技資管系二甲   | 01 | 3.0 | 3.0  | 必修           | 學年     | 專業必修         | 陳宜豪  | E609 | (四)5-7       |      |       |      |  |
| 總學分數(不含抵棄科目): 20.00 |         |            |    |     | 剩餘可  | 利給可選舉分數:0500 |        |              |      |      |              |      |       |      |  |

- 備註1. 只有在必選修顯示為「選修」的課程才能進行退選(欲退「必修」課程者請寫人工 加退選申請表送課務組辦理)。
- 備註 2. 如填寫完成後,可按下「確定送出」進行退選。

# Page2-2 退選結果顯示

|      |         | 顯示選       | 單     |       | Nati | onal I | 'enghı   | ı Univer | slty |      | 登<br>出       |      |       |      |
|------|---------|-----------|-------|-------|------|--------|----------|----------|------|------|--------------|------|-------|------|
|      |         | 國立澎湖科     | 技大    | 學     | 九十   | 六學     | 年度       | 第一學      | 朝加退主 | 蹇(允  | 許跨系所         | )    |       |      |
|      |         |           |       |       |      |        |          |          |      |      |              |      |       |      |
|      |         |           |       |       |      |        | 選課結果     |          |      |      |              |      |       |      |
| 選課代號 | 科目      | 班級        | 分組    | 學分    | 小時   | 必選修    | 開課別      | 課程類別     | 教師   | 教室   | 時間           | 重修_年 | 重修_學期 | 重修科目 |
| 0092 | 統計學     | 日四技資管系二甲  | 01    | 3.0   | 3.0  | 必修     | 學年       | 専業必修     | 黄國光  | E610 | ()2-4        | -    |       |      |
| 0090 | 軍訓      | 日四技資管系二甲  | 01    | 0     | 2.0  | 必修     | 學年       | 共同科目     | 軍訓教師 | E402 | (—)7-8       |      |       |      |
| 0096 | 行動多媒體應用 | 日四技資管系二甲  | 01    | 2.0   | 2.0  | 選修     | 學期       | 専業選修     | 莊巧華  | E607 | (二)3-4       |      |       |      |
| 0093 | 視窗程式設計  | 日四技資管系二甲  | 01    | 3.0   | 4.0  | 必修     | 學期       | 專業必修     | 黄志文  | E607 | (二)5-6(四)3-4 |      |       |      |
| 0556 | 體育-籃球   | 日間部體育班一   | 05    | 1.0   | 2.0  | 必修     | 學年       | 體育       | 黄銘廣  |      | (二)7-8       |      |       |      |
| 0609 | 服務教育    | 日四技資管系二甲  | 01    | 0     | 1.0  | 必修     | 跨學年      | 共同科目     | 通識中心 |      | (三)4         |      |       |      |
| 0091 | 財務管理    | 日四技資管系二甲  | 01    | 3.0   | 3.0  | 必修     | 學期       | 専業必修     | 許明峰  | E610 | (五)2-4       |      |       |      |
| 0095 | 網路行銷    | 日四技資管系二甲  | 01    | 3.0   | 3.0  | 選修     | 學期       | 専業選修     | 陳宜豪  | E610 | (五)5-7       |      |       |      |
| 0094 | 經濟學     | 日四技資管系二甲  | 01    | 3.0   | 3.0  | 必修     | 學年       | 専業必修     | 陳宜豪  | E609 | (四)5-7       |      |       |      |
|      |         | 總學分數(不含抵棄 | (科目): | 18.00 | 剩餘可  | T選學分∉  | 数: 07.00 |          |      |      |              |      |       |      |

備註1. 前一畫面勾選的課程已被退選。